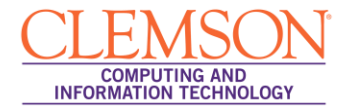

# Automatic Regrading of a Test Option

Intermediate

## Contents

| Using Automatic Regrading Option Overview          | 1   |
|----------------------------------------------------|-----|
| How to use the Automatic Regrading Option          | 1   |
| Accessing the Test Canvas                          | 1   |
| Editing the Test                                   | 2   |
| Deleting a Test Question                           | . 2 |
| Updating the Point Value                           | . 4 |
| Changing the Point Value on Multiple Questions:    | . 4 |
| Changing the Point Value for Individual Questions: | . 4 |
| Edit Questions and Change the Correct Answer       | . 6 |

# **Using Automatic Regrading Option Overview**

Prior to students taking the test, you can add, edit and delete questions in the Test Canvas of the test. After students have started taking the test, you have limited options for altering a test. You will not be able to add questions but you can edit, delete or change the point values of test questions. Once modified, all of the previously taken tests will be regraded.

# How to use the Automatic Regrading Option

## Accessing the Test Canvas

Access the Test Canvas in one of two ways:

- Control Panel | Course Tools | Tests, Surveys, and Pools | Tests | Click on the Action link (Double Chevron) to the right of the test title | Choose Edit | You are now in the Test Canvas screen
- 2. OR Click on the Menu button where your Content (Tests) can be found | Click on the Action link to the right of the test title | Choose **Edit the Test** | You are now in the Test Canvas screen

3. If students have taken the test, the screen will have additional notes as shown below:

| CLEMS#N                                                                                                    |                                                                                                    | 💄 Jessie Buckley 🕚   | -21              |
|----------------------------------------------------------------------------------------------------|----------------------------------------------------------------------------------------------------|----------------------|------------------|
| MyCLEmson Courses                                                                                                    | Workgroups Content Collection Employees Students Clemson Resources Portal Admin                                                                              |                      |                  |
| buckle8-nutrition101 buckle8-nut                                                                                        | tion101 📓 Tests, Surveys, and Pools > Tests > Test Canvas : Final Exam                                                                                       | Edit Mode is: 011    | 2                |
|                                                                                                    | This Test has 1 attempt. For information on editing questions, click More Help below.                                                                        |                      | ×                |
| * buckle8-nutrition101 *<br>(buckle8-nutrition101)<br>Home Page 🛛                                                       | Test Canvas: Final Exam త                                                                                                    |                      | ׀ <mark>ֿ</mark> |
| Information 🖩 🛛 📓                                                                                                    | The Test Canvas allows you to add and edit questions, add Question Sets or Random Bloc 3 order questions, and review the test. More Help                     |                      |                  |
| Discussions                                                                                                    |                                                                                                    | ↑↓ Question Settings |                  |
| Groups                                                                                                    | · · · · · · · · · · · · · · · · · · ·                                                                                                    |                      |                  |
| Tools 🔤 <                                                                                                    | You can edit, delete, or change the point values of test questions on this page. If necessary, test attempts will be regraded after you submit your changes. |                      |                  |
| Help 📓                                                                                                    |                                                                                                    |                      |                  |
| Textbooks                                                                                                    | Description Instructions Total Questions 4 Total Points 50                                                                                                   |                      |                  |
| * Control Panel                                                                                                    | Number of Attempts 1                                                                                                    |                      |                  |
| Content Collection »                                                                                                    |                                                                                                    |                      |                  |
| Course Tools                                                                                                    | Select All None Select by Type: - Question Type -                                                                                                    |                      |                  |
| Announcements                                                                                                    | Delete and Regrade Points Update and Regrade Hide Question Details                                                                                           |                      |                  |
| Collaboration<br>Contacts                                                                                               | 1. 💩 Fill in Multiple Blanks: Fill in the Blank: Enter the name [name] and the main vi 🗵                                                                     | Points: 10           |                  |
| Course Calendar<br>Course Messages<br>Course Portfolios<br>Discussion Board<br>Download PRS Roster<br>Export PRS Roster | Question Enter the name [name] and the main vitmain [mainvitamin] the fruit pictured contains.                                                               |                      |                  |

### **Editing the Test**

### **Deleting a Test Question**

**Note:** If any students are in the process of taking a test, you will not be able to delete questions until they have submitted their work and the test is no longer in progress.

- 1. You have the option to delete a test question as seen in the images that follow. There are two options:
  - a. Option 1: Click the box to the left of the test question and then click the **Delete and Regrade** button:

|                                                                                                    |                                                                                                    | 💄 Jessie Buckley 🔻    | -21        |
|----------------------------------------------------------------------------------------------------|----------------------------------------------------------------------------------------------------|-----------------------|------------|
| MyCLEmson Courses                                                                                                    | Workgroups Content Collection Employees Students Clemson Resources Portal Admin                                                                                                    |                       |            |
| buckle8-nutrition101 buckle8-nut                                                                                       | trition101 🔯 Testa, Surveys, and Pools > Tests > Test Canvas : Final Exam                                                                                                    | Edit Mode is: 011 🥂 了 | ם <b>ר</b> |
|                                                                                                    | This Test has 1 attempt. For information on editing questions, click More Help below.                                                                                                    | 2                     | <          |
| * buckle8-nutrition101 *<br>(buckle8-nutrition101)                                                                     | Test Canvas: Final Exam ⊠                                                                                                    |                       | ן          |
| Home Page                                                                                                    | The Test Canvas allows you to add and edit questions, add Question Sets or Random Blocks, reorder questions, and review the test. <u>More Help</u>                                                                                                    |                       |            |
| Content Solution                                                                                                    |                                                                                                    | t↓ Question Settings  |            |
| Groups 🔤<br>Tools                                                                                                    | You can edit, delete, or change the point values of test questions on this page. If necessary, test attempts will be regraded after you submit your changes.                                                                                                    |                       |            |
| Help 🖬<br>Textbooks 🗃                                                                                                  | Description                                                                                                    |                       |            |
| COURSE MANAGEMENT                                                                                                    | Total Voints 50                                                                                                    |                       |            |
| * Control Panel                                                                                                    | Number of 1 pts 1                                                                                                    |                       |            |
| Content Collection >>>                                                                                                 | Select Jay None Select by Type: - Question Type -                                                                                                    |                       |            |
| Announcements<br>Cengage Learning MindLinks™                                                                           | Delete and Regrade Points Update and Regrade Hide Question Details                                                                                                    |                       |            |
| Collaboration<br>Contacts                                                                                              | 1 🛛 1. @ Fill in Multiple Blanks: Fill in the Blank: Enter the name [name] and the main vi 😒                                                                                                    | Points: 10            |            |
| Course Calendar<br>Course Messages<br>Course Portfolios<br>Discussion Board<br>Download PRS Roster<br>Evand PRS Roster | Question Enter the name [name] and the main vitmain [mainvitamin] the fruit pictured Potalis Potalis P | <b>←</b> 2            |            |

b. Option 2: Click the action link to the right of the question and choose **Remove and Regrade** 

### **Updating the Point Value**

You can change the point value either one question at a time or several questions at a time. Once you make the changes, all existing test attempts will be regraded.

### **Changing the Point Value on Multiple Questions:**

- 1. While in the Test Canvas, select the check box to the left of the questions for all questions you would like to change.
- 2. Locate the Action Bar (as seen below) and type a number in the Points text box.
- 3. Click **Update and Regrade** and the new point value will be applied.
- 4. You will receive a warning. Press OK to proceed with the changes.

|                                                                 |                                                                                                    | 💄 Jessie Buckley 🔻 🚽        |
|-----------------------------------------------------------------|----------------------------------------------------------------------------------------------------|-----------------------------|
| MyCLEmson Courses                                               | Workgroups Content Collection Employees Students Clemson Resources Portal Admin                                                                                                    |                             |
| buckle8-nutrition101 buckle8-nutr                               | tition101 🔯 Tests, Surveys, and Pools > Tests > Test Canvas : Final Exam                                                                                                    | Edit Mode is: OII           |
|                                                                 | This Test has 1 attempt. For information on editing questions, click More Help below.                                                                                                    | ×                           |
| * buckle8-nutrition101 *<br>(buckle8-nutrition101)<br>Home Page | Test Canvas: Final Exam ⊠                                                                                                    |                             |
| Content Discussions                                             | The Test Canvas allows you to add and ea  The page at https://bb.clemson.edu says: The page at https://bb.clemson.edu says: The page at https://bb.clemson.edu says: The page at https://bb.clemson.edu says: | 14 Question Settings        |
| Groups 🛛<br>Tools 🗳                                             | You can edit, delete, or change the point v<br>You can edit, delete, or change the point v<br>continue?                                                                                                    |                             |
| Textbooks                                                       | Description OK Cancel                                                                                                    |                             |
| COURSE MANAGEMENT<br>* Control Panel                            | Total Uuessions 4<br>Total Points 50<br>Number of Attempts 1 2 3 4                                                                                                    |                             |
| Content Collection >><br>Course Tools                           | Select All None   Select by Type: Question Type                                                                                                    |                             |
| Cengage Learning MindLinks™<br>Collaboration                    | Delete and Regrade     Points 15     Update and Regrade     Hide Question Details     If 1, @ Fill in Multiple Blanks: Fill in the Blank: Enter the name [name] and the main vi ③                             | Points: 10                  |
| Contacts<br>Course Calendar<br>Course Messages                  | Question Enter the name [name] and the main vitmain [mainvitamin] the fruit pictured contains.                                                                                                    |                             |
| Course Portfolios<br>Discussion Board<br>Download PRS Roster    |                                                                                                    |                             |
| https://bb.clemson.edu/webapps/asses                            | sment/do/authoring/modifyAssessment?blackboard.platform.security.NonceUtil.nonce=38ebefcd-2785-461e-8506-9ee5200b59e7&sectionId=&questionId=©/                                                                | Alignments=false&saveAsNew= |

### **Changing the Point Value for Individual Questions:**

- 1. Access the Test Canvas and click on the point value to the right of the question you would like to change.
- 2. The **Update Points** pop-up will appear. Edit the points and choose to make the question **Extra Credit** or **Full Credit**.
- 3. Click **Submit and Regrade**.
- 4. You will receive a warning. Click **OK** to proceed with the changes.

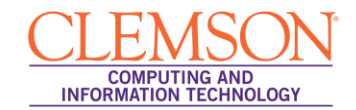

| <u>CLEMS#N</u>                                               |                                                                                                    | Lessie Buckley          | • | <b>N</b> |
|--------------------------------------------------------------|----------------------------------------------------------------------------------------------------|-------------------------|---|----------|
| UNIVERSITY<br>MyCLEmson Courses                              | Workgroups Content Collection Employees Students Clemson Resources Portal Admin                                                                                |                         |   |          |
| buckle8-nutrition101 buckle8-nutri                           | tion101 🔯 Tests, Surveys, and Pools > Tests > Test Canvas : Final Exam                                                                                         | Edit Mode is: ON        | ? | ŕ        |
| buckle8.putrition101 *                                       | Success: Points for 1 questions updated.<br>Regrading of existing attempts has been queued. Status: Complete                                                   |                         | × |          |
| (buckle8-nutrition101)<br>Home Page                          | This Test has 1 attempt. For information on editing questions, click More Help below.                                                                          |                         | × | E        |
| Information 🖩 🛛 🖾<br>Content 😪                               | Test Canvas: Final The page at https://bb.clemson.edu says:                                                                                                    |                         |   |          |
| Discussions 🛛 🖼<br>Groups 🗳                                  | The Test Canvas allows you to add and ed Changing the points possible will trigger a regrading of existing attempts, impacting existing grades. Do you want to |                         |   |          |
| Tools SC<br>Help SC                                          | continue?                                                                                                    | Question Settings       |   |          |
| Textbooks 🛛                                                  | You can edit, delete, or change the point v                                                                                                    |                         |   |          |
| COURSE MANAGEMENT                                            | Description (4)                                                                                                    |                         |   |          |
| * Control Panel<br>Content Collection                        | Total Questions 4 Total Points 55                                                                                                    |                         |   |          |
| Announcements<br>Cengage Learning MindLinks <sup>TM</sup>    | Number of Attempts 1                                                                                                    | 0                       |   |          |
| Collaboration<br>Contacts                                    | Select: All None   Select by Type: - Question Type - 💌                                                                                                    | ₽ –                     |   |          |
| Course Calendar<br>Course Messages<br>Course Portfolios      | 1 Fill in Multiple Blanks: Fill in the Blank: Enter the name Update Points: 15 🛛 Extra Credit 💟 Full Credit Cancel                                             | ▼<br>Submit and Regrade | i |          |
| Discussion Board<br>Download PRS Roster<br>Export PRS Roster | Letter the name [name] and the main vitmain [r                                                                                                    |                         |   |          |

5. If the Point Values are updated correctly, you will see a Status Complete message similar to that shown below.

| CLEMS                  | 'N      |                 |                                       |                                                                                                    |                    |                               |                      |                                  | 4  | Jessie Buckley  | •        | -> |
|------------------------|---------|-----------------|---------------------------------------|----------------------------------------------------------------------------------------------------|--------------------|-------------------------------|----------------------|----------------------------------|----|-----------------|----------|----|
|                        | I T Y   |                 |                                       |                                                                                                    |                    |                               |                      |                                  |    |                 |          |    |
| MyCLEmson              | Courses | Workgroups      | Content Collection                    | Employees                                                                                                    | Students           | Clemson Resources             | Portal Admin         |                                  |    |                 |          |    |
| Discussions            |         |                 |                                       |                                                                                                    |                    |                               |                      |                                  |    |                 |          |    |
| Groups                 |         | The Test Canva  | is allows you to add and (            | edit questions, ad                                                                                                    | d Question Sets    | or Random Blocks, reorde      | er questions, and re | eview the test. More Help        |    |                 |          |    |
| Tools                  |         | 1               |                                       |                                                                                                    |                    |                               |                      |                                  | †⊥ | Question Settin | as       |    |
| Help                   |         |                 |                                       |                                                                                                    |                    |                               |                      |                                  |    | adoution octain | 90       |    |
| Textbooks              |         | You can edit, d | elete, or change the point            | values of test que                                                                                                    | estions on this pa | age. If necessary, test atter | mpts will be regrad  | led after vou submit vour change | s. |                 |          |    |
|                        |         |                 |                                       |                                                                                                    |                    |                               |                      |                                  |    |                 | - 1      |    |
|                        |         | Dees            | rinting                               |                                                                                                    |                    |                               |                      |                                  |    |                 |          |    |
| COURSE MANA            | GEMENT  | Desc            | ripuon                                |                                                                                                    |                    |                               |                      |                                  |    |                 |          |    |
| * Control Panel        |         | Total Or        | unations 4                            |                                                                                                    |                    |                               |                      |                                  |    |                 |          |    |
| Content Collection     | »       | Total           | Pointo EE                             |                                                                                                    |                    |                               |                      |                                  |    |                 |          |    |
| Course Tools           |         | Number          | rollits 55                            |                                                                                                    |                    |                               |                      |                                  |    |                 |          |    |
| Announcemente          | -       | Number o        | in Autompto                           |                                                                                                    |                    |                               |                      |                                  |    |                 |          |    |
| Cengage Learning Ming  | Links™  |                 |                                       |                                                                                                    |                    |                               |                      |                                  |    |                 |          |    |
| Collaboration          |         | Selec           | t: <u>All</u> <u>None</u> Select by T | ype: - Question                                                                                                    | Туре - 💌           |                               |                      |                                  |    |                 |          | 8  |
| Contacts               |         | Dele            | te and Regrade Point                  | s Unda                                                                                                    | te and Regrade     | Hide Question Detail          | s                    |                                  |    |                 |          |    |
| Course Calendar        |         |                 |                                       |                                                                                                    |                    |                               |                      |                                  |    |                 |          |    |
| Course Messages        |         | 1. 📾            | Fill in Multiple Blan                 | ks: Fill in the E                                                                                                    | Blank: Enter t     | the name [name] and           | the main vi          | $\approx$                        |    | Points: 15      | Full     |    |
| Course Portfolios      |         | Suco            | case: Dointe undatod Do               | grading of ovjetin                                                                                                    | a attomnte hae     | boon guouod Statue: Wai       | iting                |                                  |    | Ci              | $\times$ |    |
| Discussion Board       |         | Juc             |                                       | grading of existin                                                                                                    | g attempts has     | been queueu. status. ma       | ung                  |                                  |    |                 |          |    |
| Export PRS Roster      |         | Quest           | ion 🔺 Er                              | ter the name [na                                                                                                    | me] and the ma     | ain vitmain [mainvitamin]     | the fruit pictured c | contains.                        |    |                 |          |    |
| Glossary               |         |                 | 1 -                                   |                                                                                                    |                    |                               |                      |                                  |    |                 |          |    |
| Manage Campus Pack     |         |                 | (5)                                   | Ser Ser                                                                                                    |                    |                               |                      |                                  |    |                 |          |    |
| McGraw-Hill Higher Ed  | cation  |                 | •                                     | and the second second s |                    |                               |                      |                                  |    |                 |          |    |
| Mobile Compatible Test | List    |                 |                                       |                                                                                                    |                    |                               |                      |                                  |    |                 |          |    |
| Pearson's MyLab / Mas  | tering  |                 |                                       |                                                                                                    |                    |                               |                      |                                  |    |                 |          |    |
| Photo Class Roll       | _       | Evalua          | tion Method An                        | swers for: name                                                                                                    |                    |                               |                      |                                  |    | Case Sensitiv   | /ity     |    |
| Respondus LockDown     | Browser | Exact           | Match Ca                              | ntaloupe                                                                                                    |                    |                               |                      |                                  |    |                 |          |    |
| Salf and Dear Access   | nent    | Evalua          | tion Method An                        | swers for: mainvi                                                                                                    | tamin              |                               |                      |                                  |    | Case Sensitiv   | /ity     |    |
| Send Email             | North.  | Exact           | Match vita                            | min A                                                                                                    |                    |                               |                      |                                  |    |                 |          |    |
| Tasks                  |         | Correc          | t Feedback                            |                                                                                                    | Loorractly Gar     | ad Jobl                       |                      |                                  |    |                 |          | 1  |

## **Edit Questions and Change the Correct Answer**

You may edit the text within a question at any time without it affecting the submitted attempts. If you change the correct answer for a question, the automatic regrading will be triggered.

1. To edit, start in the Test Canvas and click on the Action link to the right of a question. Choose **Edit**.

| <u>CLEMS#N</u>                     |            |                     |                                       |                                   |                                                           |                                                      |                                                            | 💄 Jessie Buckley                                |       |
|------------------------------------|------------|---------------------|---------------------------------------|-----------------------------------|-----------------------------------------------------------|------------------------------------------------------|------------------------------------------------------------|-------------------------------------------------|-------|
| MyCLEmson Courses                  | Workgroups | Content Collection  | Employees                             | Students                          | Clemson Resources                                         | Portal Admin                                         |                                                            |                                                 |       |
| Photo Class Roll                   | Correct    | Feedback Y          | ou have answered                      | correctly. G                      | ood Job!                                                  |                                                      | ×                                                          |                                                 |       |
| Rubrics                            |            | - f F dh h          |                                       |                                   |                                                           | > Details                                            |                                                            |                                                 |       |
| Self and Peer Assessment           | lincorrec  | ctreeuback Y        | ou have answered                      | incorrectly.                      | Please review Chapter 2                                   | in y > Edit 🗲 🔶                                      | 1                                                          |                                                 |       |
| Send Email                         |            |                     |                                       |                                   |                                                           | Remove and Reg                                       | rade                                                       |                                                 |       |
| Tests, Surveys, and Pools          | 1 📃 2. 🚳 T | Frue/False: Fruit Q | uestion: Most                         | fruits conta                      | in some amount of V                                       | i 🛛                                                  |                                                            | Points                                          | 10    |
| Turnitin Assignments               | Questio    | n                   | Most fruits contai                    |                                   | at of Vitamin C                                           |                                                      |                                                            |                                                 |       |
| furnitin Assignments by Groups     |            |                     | wost waits contai                     | r sonic anioa                     | it of vitamin o.                                          |                                                      |                                                            |                                                 |       |
| VileyPLUS                          | Answer     | r                   | 🔮 True                                |                                   |                                                           |                                                      |                                                            |                                                 |       |
| Fusicities                         |            |                     | False                                 |                                   |                                                           |                                                      |                                                            |                                                 |       |
| 2rade Center »                     |            |                     |                                       |                                   |                                                           |                                                      |                                                            |                                                 |       |
| Jsers and Groups                   | 1 📄 3. 🔿 E | Essay: Iron Essay ( | Question: Discu                       | iss the mail                      | n functions of iron in                                    | 🛛                                                    |                                                            | Points: 20                                      | 0 🖬 📗 |
| Customization                      | Questio    | n                   | Discuss the main                      | functions of in                   | on in the body.                                           |                                                      |                                                            |                                                 |       |
| ackages and Utilities              |            |                     |                                       |                                   |                                                           |                                                      |                                                            |                                                 |       |
| Help                               | Answer     |                     | The body needs in<br>muscles. They he | on to make th<br>Ip carry and s   | e proteins hemoglobin ar<br>tore oxygen in the body.      | nd myoglobin. Hemoglob<br>Iron is also part of many  | bin is found in red blood ce<br>y other proteins and enzyr | ells and myoglobin is found<br>nes in the body. | in    |
|                                    |            |                     | Your body needs<br>include blood loss | the right amou<br>, poor diet, or | int of iron. If you have too<br>an inability to absorb en | o little iron, you may devo<br>ough iron from foods. | elop iron deficiency anemi                                 | a. Causes of low iron levels                    | 3     |
|                                    |            |                     | Too much iron is t                    | oxic to your b                    | ody. Taking too many iro                                  | on supplements can cau                               | se iron poisoning.                                         |                                                 |       |
|                                    |            |                     |                                       |                                   |                                                           |                                                      |                                                            |                                                 | _     |
|                                    | 1 🗖 4. 💩 T | Frue/False: Tillmar | Question: Thi                         | s is a pictu                      | e of Tillman Hall.&nl                                     | b 🛛                                                  |                                                            | Points                                          | 10    |
|                                    | Questio    | n                   | This is a picture o                   | f Tillman Hall.                   |                                                           |                                                      |                                                            |                                                 |       |
| ascript:modifyLinkQuestion(*_45379 | 927_1')    |                     |                                       | Ż                                 |                                                           |                                                      |                                                            |                                                 |       |

2. Make your changes then click **Submit and Update Attempts**.

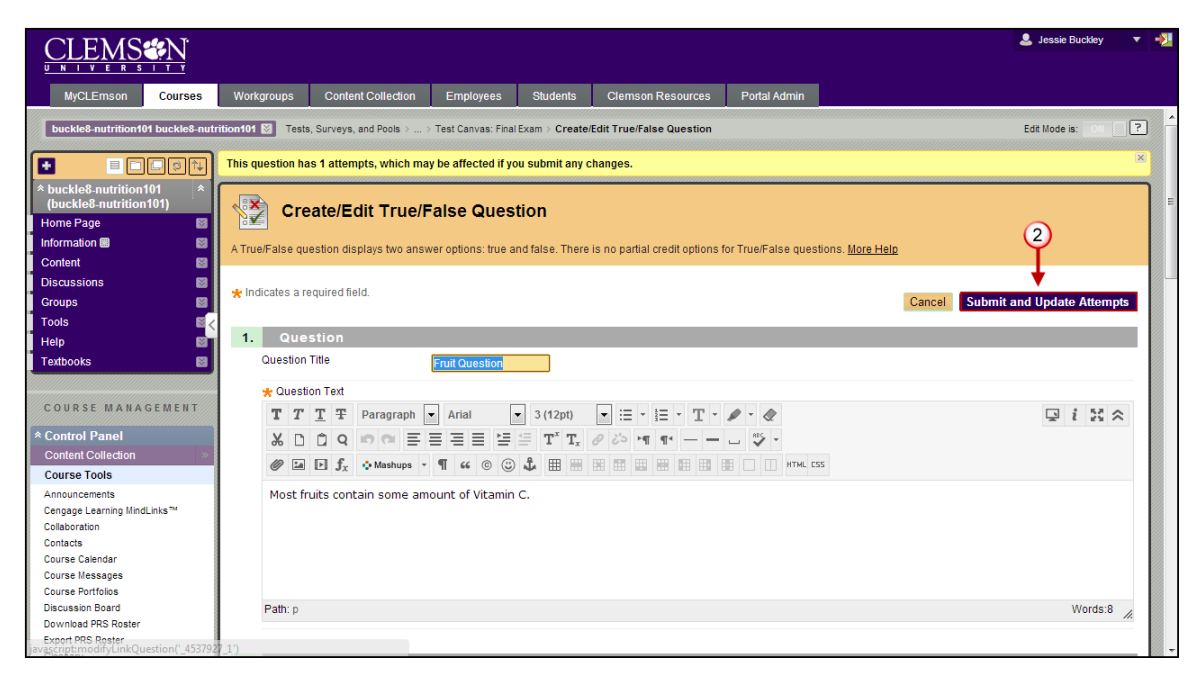